図面・書類の作成

ONE 計算 · 図面作成(建物)

TREND-ONE または Mercury-ONE を利用して、地番データや建物データを相互連携させることで実データの作成・管理を行います。

※TREND-ONE Ver.4.1 以降または Mercury-ONE Ver.4.1 以降がインストールされて いるときに使用できます。

連携する項目は、以下の通りです。

()/

| TREND REX 建物 |                   | ONE 各階平面図     |
|--------------|-------------------|---------------|
| 家屋番号         | $\Leftrightarrow$ | 家屋番号          |
| 建物の名称        | $\Leftrightarrow$ | 建物名称          |
| 所在           | $\Leftrightarrow$ | 所在            |
| 種類           | $\Leftrightarrow$ | 建物の種類         |
| 構造           | $\Leftrightarrow$ | 建物の構造         |
| 所有者          | $\Leftrightarrow$ | 申請人(名前、住所、持分) |
| 床面積          | $\leftarrow$      | 床面積           |

## 01

ONE 計算·図面作成

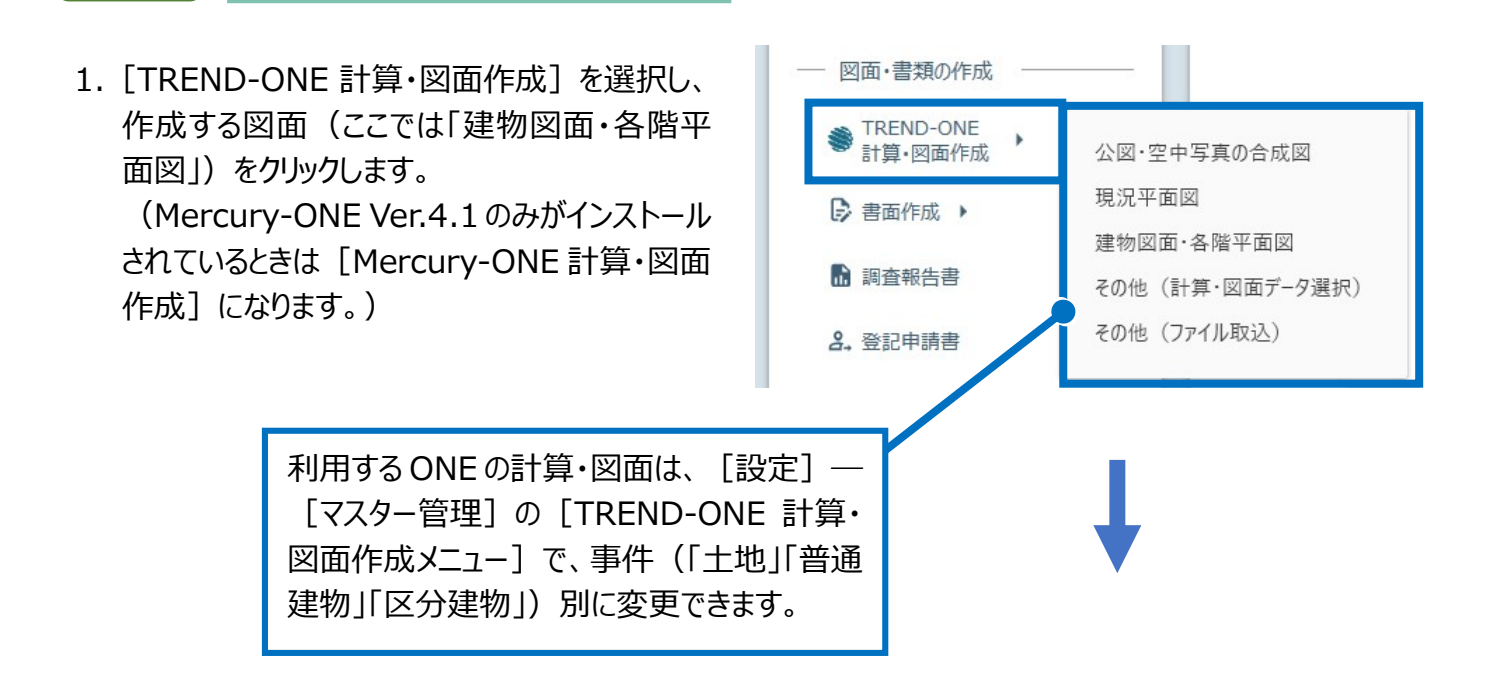

2. ONE の各階平面図でデータを入力し、各階平 面図を作成して [×] をクリックしますます。

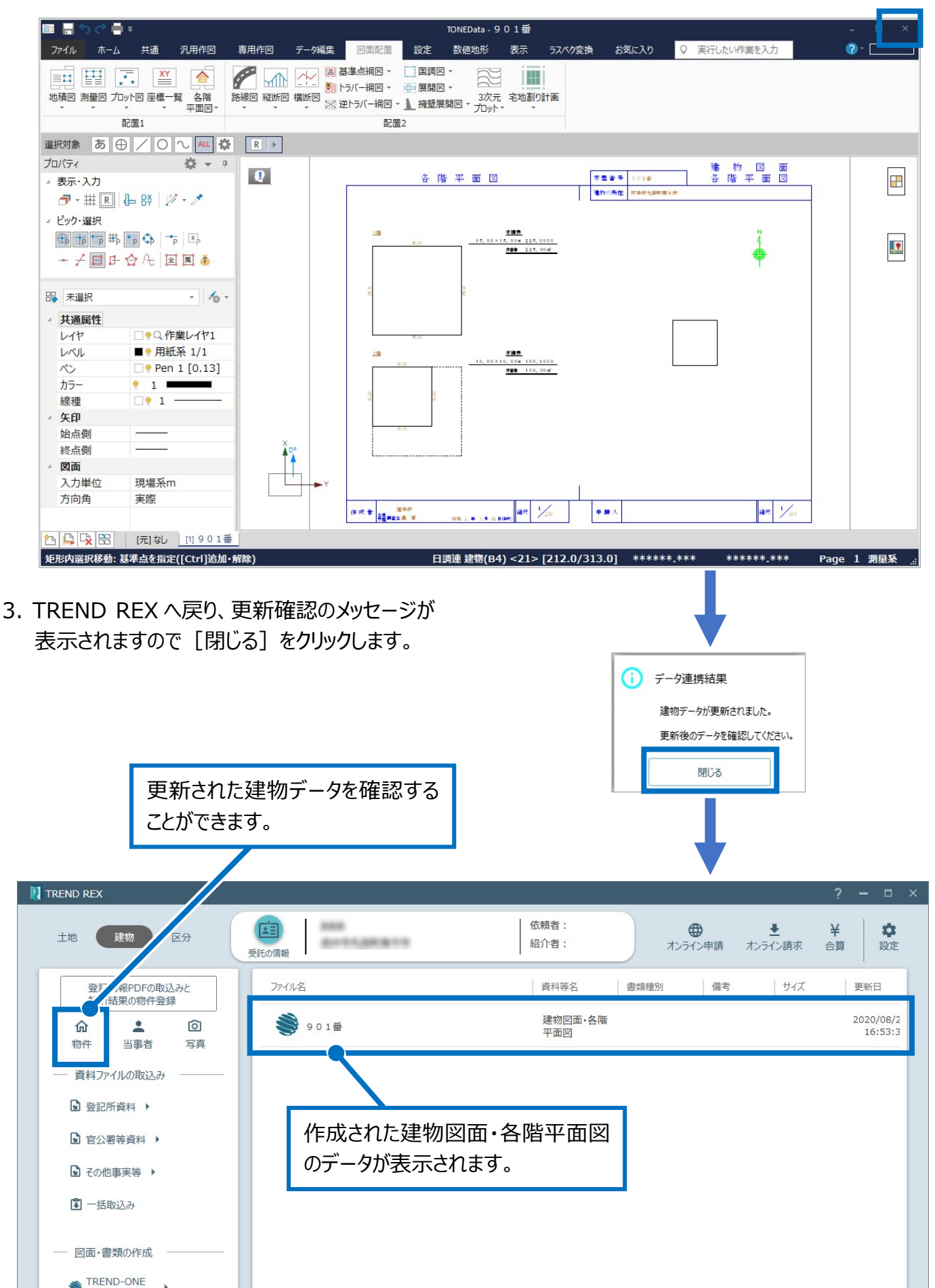

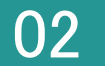

図面データより tiff 図面の作成

1. 図面データを右クリックして [図面データより tiff 図面の作成] をクリックします。

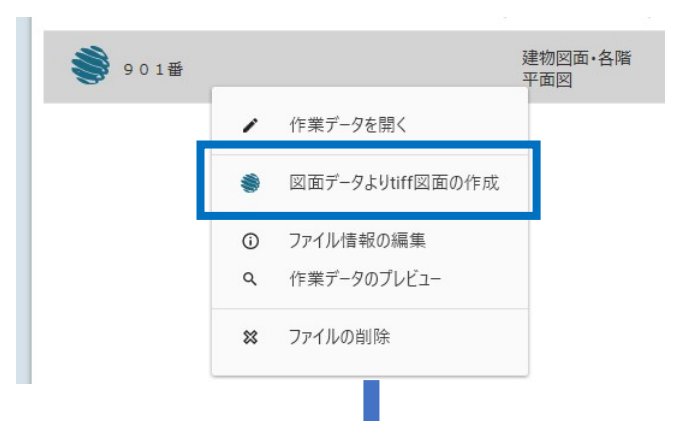

2. tiff 図面を作成するデータを選択して [OK] を クリックします。

| 現イメージ<br>(作業データー覧<br>作業データー覧<br>(作業データー覧<br>(作業データー覧<br>(作業データー覧<br>(作業データー覧<br>(作業データー覧<br>(作成された tiff 図面が)<br>(作成された tiff 図面が)                                                                                                    |                                           |                |                |                |                           |
|----------------------------------------------------------------------------------------------------|-------------------------------------------|----------------|----------------|----------------|---------------------------|
| 中国     中国     市バージ       901番     市バージ       「日本     「日本       中国     市バージ       正     「日本       中国     「日本       中国     「日本       中国     「日本       中国     「日本       中国     「日本       中国     「日本       中国     「日本       中国     「日本       中国     「日本       日本     「日本       日本     「日本 <tr< td=""><td>見場イメージ</td><td>作業データ一覧</td><td></td><td></td><td></td></tr<>                                                                                                    | 見場イメージ                                    | 作業データ一覧        |                |                |                           |
| 901番     元ペン       正確認知られた     「「「「」」」」」」」」」」」」」」」」」」」」」」」」」」」」」」」」」                                                                                                    |                                           | 作業データ名         |                |                |                           |
| E標数: 0       地器数: 0         Pr/IA2       正確mono"邊靈*tif         OK       キャンセル                                                                                                    |                                           | 901番           |                |                | ージ                        |
| 登記信報PDFの取込みと<br>解析結果の物件登録       アイル名       度料等名       書類種別       備考       サイズ       更新日         介       ▲       ①         2020/08<br>平面図       2020/08<br>平面図       2020/08         資料ファイルの取込み       ● 0 1 種       建物図面 -各階<br>平面図       2020/08       2020/08         資料ファイルの取込み       ●       ●       15.04 KB       2020/08         資料ファイルの取込み       ●       ●       15.04 KB       2020/08         17:18       ●       ●       ●       15.04 KB       2020/08         17:18       ●       ●       ●       ●       ●       ●         ●       ●       ●       ●       ●       ●       ●         ●       ●       ●       ●       ●       ●       ●       ●         ●       ●       ●       ●       ●       ●       ●       ●       ●       ●       ●       ●       ●       ●       ●       ●       ●       ●       ●       ●       ●       ●       ●       ●       ●       ●       ●       ●       ●       ●       ●       ●       ●       ●       ●       ●       ●       ●       ●       ●       ●                                                                                                    | 座標数:0 地番<br>Ipr1ル名tatemono"連番".tif        | 發:0 ←          | К ‡тури        |                |                           |
| 登記情報PDFの取込みと<br>解析諸果の物件登録       アイル名       資料等名       書類種別       備考       サイズ       更新日         ①       ●       ①       ○       ●       ○       2020/08,<br>平面図       15:53         資料ファイルの取込み       ●       ●       ○       ●       ○       2020/08,<br>平面図       15:04 KB       2020/08,<br>16:53         資料ファイルの取込み       ●       ●       ●       ●       ○       2020/08,<br>平面図       15:04 KB       2020/08,<br>17:18         ●       ●       ●       ●       ●       ●       ●       ●       ●       ●       ●       ●       ●       ●       ●       ●       ●       ●       ●       ●       ●       ●       ●       ●       ●       ●       ●       ●       ●       ●       ●       ●       ●       ●       ●       ●       ●       ●       ●       ●       ●       ●       ●       ●       ●       ●       ●       ●       ●       ●       ●       ●       ●       ●       ●       ●       ●       ●       ●       ●       ●       ●       ●       ●       ●       ●       ●       ●       ●       ●       ●       ●       ●       ● <td></td> <td></td> <td></td> <td>Ļ</td> <td></td>                                                                                                    |                                           |                |                | Ļ              |                           |
| <ul> <li>         金</li> <li>         金</li> <li>         金</li> <li>         金</li> <li>         金</li> <li>         金</li> <li>         金</li> <li>         金</li> <li>         金</li> <li>         金</li> <li>         金</li> <li>         金</li> <li>         金</li> <li>         action</li> <li>         action</li> <li></li></ul>                                                                                                    | 登記情報PDFの取込みと<br>解析結果の物件登録                 | ファイル名          | 資料等名           | 書類種別備考         | サイズ 更新日                   |
| <ul> <li>協件 当事者 写真</li> <li>資料ファイルの取込み</li> <li>登記所資料 →</li> <li>登記所資料 →</li> <li>その他事実等 →</li> </ul>                                                                                                    | ŵ <b>1</b> 0                              | 901番           | 建物図面·各階<br>平面図 |                | 2020/08                   |
| <ul> <li>▲ 空公署等資料 ・</li> <li>▲ その他事実等 ・</li> </ul>                                                                                                    | 物件 当事者 写真<br>資料ファイルの取込み                   | tatemono01.tif |                | 建物図面 各階<br>平面図 | 15.04 КВ 2020/08<br>17:18 |
| Tontempses     Formetal Activity     Contempses     Fride Contempses     Fride Contempses     Fridd Con | <ul> <li>室配灯算科</li> <li>官公署等資料</li> </ul> |                |                |                |                           |
| 作成された tiff 図面が                                                                                                    |                                           |                |                |                |                           |
|                                                                                                    | 3 その他事実等 ▶                                |                |                |                |                           |